この原稿は 2011 年3月に作成したものです。このため、現在の画面デザインとは若干異なっていますが、機能は同じです。

# データベースを用いた統計表の編集のしかた

### 1 データベースについて

(1) データベースは、政府統計の総合窓口(e-Stat)ホームページに収録されており、これを用いて統計表を編集することができます。昭和55年以降の結果(注)について提供しています。
 (2) データベース方式の特徴は以下のとおりです。

地域間比較が容易 都道府県ごとに分かれている統計表を,一つの統計表に編集することができる。 統計表の自由な作成 必要な項目だけを使いたい表形式(表頭,表側,欄外の配置)で編集することがで きる。

(注)昭和55年の調査結果は、一部の集計区分(現在の人口等基本集計及び産業等基本集計に該当)のみ提供しています。

### 2 統計表の編集のしかた

例)平成17年国勢調査の結果から,労働力状態(8区分),男女別15歳以上人口を,都 道府県ごとに比較できる表を編集します。

### 手順1 データベース表作成画面の表示

政府統計の総合窓口(e-Stat)トップページの、「主要な統計から探す」をクリックします。

| e-Stat                                                                          | 政府統計の維                                                                                                    | <b>谷忠口</b>                                                                                       |                                                                                                    |                                                                                                 | ■サイトマップ 2 お問い合わせ 22ヘルフ                                                |
|---------------------------------------------------------------------------------|----------------------------------------------------------------------------------------------------|--------------------------------------------------------------------------------------------------|----------------------------------------------------------------------------------------------------|-------------------------------------------------------------------------------------------------|-----------------------------------------------------------------------|
|                                                                                 | 日本の統計が<br>政府                                                                                                   | 閲覧できる<br>自統計ポータ                                                                                  | 14 1 1                                                                                                    |                                                                                                 |                                                                       |
| 各府省                                                                             | 皆等からのお知らせ                                                                                                    | ユーザ登録                                                                                            | ログイン                                                                                                    | アンケート                                                                                           | English                                                               |
|                                                                                 | <b>管理機関からのお知らせ:</b><br>す。→ 詳しくは <u>こちら</u> (か)<br>統計テータを 課む<br>の名前で探す<br>要な統計から探す<br>→ かかう法す<br>→ つードで探す(検索オブシ | 「統計ニーズに係るア<br>リックするとリンク先へ3<br>⑦<br>・<br>・<br>・<br>・<br>・<br>・<br>・<br>・<br>・<br>・<br>・<br>・<br>・ | ンケート」に寄せられたご意<br>パャンプします) 1 … 過去<br>2 一般で見る<br>1 で見る日本の主要指標<br>1 府県・市区町村のすがた<br>1 で見る統計(統計GIS)<br>年継等の統計書 | 2.15等を受けての関係府省の回<br>2.15知らせ一覧はこちら<br>② 第査項目を<br>- 統計に用いる分<br>- 市区町村名・ユー<br>- 調査項目を探す            | <ul> <li>         ・ 対応状況等を公表し         ・         ・         ・</li></ul> |
| <b>公日</b><br>(1)<br>(1)<br>(1)<br>(1)<br>(1)<br>(1)<br>(1)<br>(1)<br>(1)<br>(1) | 統計制度を (知る)<br>本の統計制度<br>計委員会                                                                                   | ⑦ 10 新計<br>● 新計<br>● 新計                                                                          | <b>計を (学ぶ)</b><br><u>学習サイト</u><br>関係書籍検索                                                                  | ②         額計サイト(           ●各府省等の統計         1           ●         4           ●         統計関係リング | <u>実素・リンク集 (7)</u><br>Hサイトから探す<br>検索 使索オブション<br>ま                     |

「国勢調査」をクリックします。

| 主要な統計から探す<br>1 基幹統計から探す(統計分<br>基幹統計とは、統計法により定め<br>統計名をクリックすると、提供統 | -<br>・ 野表示)<br>かられた、国勢調査によって作成さ<br>計名(調査年等)の一覧を表示しま                                                                                    | れる国勢統計、国民経済計算(SNA)<br>す。                                                                                                    | などの行政機関が作成する重要な;                                                                                                    | 政府統計全体から探す<br>統計です。                                                  |
|-------------------------------------------------------------------|----------------------------------------------------------------------------------------------------|----------------------------------------------------------------------------------------------------|----------------------------------------------------------------------------------------------------|----------------------------------------------------------------------|
| 人口一世界<br>·国勢調査<br><u> 入口動地調査</u><br>·国民生活基礎調査                     | <ul> <li>労働・賃金</li> <li>労働力調査</li> <li>就業構造基本調査</li> <li>民間給与実態統計調査</li> <li>毎月勤労統計調査</li> <li>賃金構造基本統計調査</li> <li>船員労働統計調査</li> </ul> | 農林水産業           -農業経営統計調査           ・農林業センサス           ・漁業センサス           ・漁業センサス           ・「注物統計           ・酒面漁業生産統計           ・木材統計調査           ・牛乳乳製品統計調査 | <ul> <li>紙工業</li> <li>窯季工業生産動態統計調査</li> <li>工業統計調査</li> <li>経済産業省生産動態統計調査</li> <li>埋蔵鉱量統計調査</li> <li>造船這機統計調査</li> <li>決道車両等生産動態統計調査</li> </ul> | 商業・サービス業<br>・ 商業統計調査<br>・ 商業動態統計調査<br>・ 特定サービス産業実態調<br>・ 石油製品需給動態統計調 |
|                                                                   | 住宅:土地:建設<br>住宅:土地統計調查<br>·建築着工統計調查<br>·建設工事統計調查<br>·法人土地基本調查                                                                           | エネルギー・水<br>・経済産業省***<br>・経済産業<br>・<br>がス事業生産動態統計調査                                                                                                    | <ul> <li>運輸・観光.</li> <li>&gt; 透透調査</li> <li>: 自動車輸送統計調査</li> <li>: 内航船船輸送統計調査</li> </ul>                                                        | 情報通信·科学技術<br>·科学技術研究調查                                               |

利用したい調査年をクリックします。

平成12年,17年及び22年調査 調査年をクリック後, ヘ

昭和55年,60年,平成2年及び7年調査 手順2へ

ここでは、平成17年結果の統計表を作成するので、「平成17年国勢調査」をクリックします。

| e-Stat 政府統計の     | 総合窓口                    | <b>#</b> #7N |
|------------------|-------------------------|--------------|
| 主要な統計から探す>提供統計一覧 |                         |              |
| <u> </u>         |                         |              |
|                  | ご覧になりたい提供統計名をクリックして下さい。 |              |
|                  | 提供統計名                   |              |
|                  | 時系列データ                  |              |
|                  | 平成17年国勢調査               |              |
|                  | 平成12年国勢調査               |              |
|                  | 平成7年国勢調査                |              |
|                  | 平成2年国勢調査                |              |
|                  | <u>昭和060年国勢調査</u>       |              |
|                  | 昭和55年国勢調査               |              |
|                  | 昭和50年国勢調査               |              |
|                  | 昭和45年国勢調査               |              |
|                  | 昭和40年国勢調査               |              |
|                  | 昭和35年国勢調査               |              |

利用したい年の結果一覧から、任意の表を選択します(どの表でも構いません。)。

| e-Stat 政府統計の総合窓口                            | ▲ TOPへ            | 📕 サイトマップ | 🖁 お問い合わせ | ロヘルプ |
|---------------------------------------------|-------------------|----------|----------|------|
| 主要な統計から探す>提供統計一覧>最新結果一覧                     |                   |          |          |      |
| 最新結果一覧                                      |                   |          |          |      |
| 亚式17年国教制本                                   |                   |          |          |      |
| 17.03.17年已9580月11                           |                   |          |          | -    |
| 調査の概要                                       |                   |          |          |      |
|                                             | 2010年2月26日 小事     |          |          |      |
| 取於報告者,日本の人口,加計(文時)(の)(次, 御道)(宗二見(次)         | 201042/12011 2410 |          |          |      |
| 都道府県・市区町村別統計表(男女別人口,年齢(3区分)・割合,就業者数,昼間人口など) |                   |          |          |      |
| 男女・年齢・配偶関係,世帯の構成,住居の状態など(第1次基本集計)           |                   |          |          |      |
| 全国結果                                        |                   |          |          |      |
| 報告書掲載表                                      | 2006年10月31日 公表    |          |          |      |
| 報告書非揭戴表                                     | 2006年10月31日 公表    |          |          |      |
| ☞ 都道府県結果                                    | 2006年10月31日 公表    |          |          |      |
| 労働力状態,就業者の産業,就業時間など(第2次基本集計)                |                   |          |          |      |
| 全国結果                                        |                   |          |          |      |
| 報告書掲載表                                      | 2007年1月31日 公表     |          |          |      |
| 報告書非揭戴表                                     | 2007年1月31日 公表     |          |          |      |
| ☞ 都道府県結果                                    |                   |          |          |      |
| 就業者の職業,母子世帯・父子世帯など(第3次基本集計)                 |                   |          |          |      |
| 全国結果                                        |                   |          |          |      |
| 報告書掲載表                                      | 2007年12月26日 公表    |          |          |      |
| 報告書非揭載表                                     | 2007年12月26日 公表    |          |          |      |

統計表一覧の画面の右上にある、「DB」ボタンをクリックします。

|        | 政府統計の総合窓口                                                               |        | ▲ TOPへ ■サイトマップ 2 お聞い合わせ                                                                                                    |
|--------|-------------------------------------------------------------------------|--------|----------------------------------------------------------------------------------------------------|
| から探す>提 | <u>供統計→112 &gt; 動新院果→112</u> > 統計表→122                                  |        |                                                                                                    |
| 表一覧    | 各行にある Excel CEV 「FPF」 [05] のボタンを押すと該当チータが表示されます。                        |        |                                                                                                    |
| 平成17年国 | 防退賞 > 労働力状態、以来者の産業、以来時間など(第2次基本集計) > 修道府県結果 > 01北海道 > 報告書掲載表<br>[1991-ж |        |                                                                                                    |
| 4X1875 | #X014X<br>- 原業・注意 トロ 特許                                                 |        |                                                                                                    |
| 1      | * 注意 に素工が増加いない。<br>「完全社が増加いないない。                                        | (2000) |                                                                                                    |
| 2      | (学業力状態(4区分),配偶軌道(4区分),年前(1歳強約),男女別(1歳以上人口(雇用者・特徴)-散進府県                  | Eacel  |                                                                                                    |
| 1      | 労働力状態(S区分)。配偶関係(4区分),年齢(5歳階級),男女別(1歳以上人口(雇用者一時間)一市町村                    | Earrel |                                                                                                    |
| 3      | 従業上の地位(2区分), 就業の状態(4区分), 配満関係(3区分), 年齢(5歳階級), 男女別15歳以上就業者数 - 都道府県       | Excel  |                                                                                                    |
| 4      | 産業(大分類),就業の状態(4区分),年薪(3歳階級),男女別(3歳以上就業者数-都道府県,15大都市                     | Excel  |                                                                                                    |
| 5      | 産業(大分素)、従業上の地位(1区分)、年薪(3歳階級)、男女別(3歳以上就業者数及び平均年薪-都道府県、人口50万以上の市区         | Excel  | Children and                                                                                                    |
| 6      | 「産業(大分類)、活業上の地位(12分)、県立10(通知)・財業多枚一市町村(人口の万以上の市区考除())                   | E3090  | and the second second se |

## 手順2 集計区分を選択

集計区分別のリストが表示されるので、利用したい区分をクリックします。

ここでは、労働力状態に関する統計表を作成するので、「労働力状態、就業者の産業、就 業時間など(第2次基本集計)」をクリックします。

| 2-Stat 政府統計の総合窓口                            | ▲ TOPへ ■サイトマップ ♀ お問い合わせ           | O ALL |
|---------------------------------------------|-----------------------------------|-------|
| R                                           |                                   |       |
| <b>友選択</b>                                  |                                   |       |
|                                             |                                   |       |
| 国勢調査                                        |                                   |       |
|                                             | 作成機能                              |       |
| 平成17年国勢調査                                   |                                   |       |
|                                             | 11 件中 1-11 件表示<br>最初   前   次   最後 |       |
| 男女・年齢・配偶関係、世帯の構成、住民の状態など(第1次基本集計)           |                                   |       |
| 労働力状態,就業者の産業,就業時間など(第2次基本集計)                |                                   |       |
| 就業者の職業,母子世帯・父子世帯など(第3次基本集計)                 |                                   |       |
| 通動・通学人口、従業地による就業者の産業別構成など(従業地・通学地集計結果その1)   |                                   |       |
| 従業地による就業者の職業別構成(従業地・通学地集計結果その2)             |                                   |       |
| 就業者の産業(中分類)・職業(中分類)<抽出詳細集計>(従業地・通学地集計結果その3) |                                   |       |
| 抽出調査票による就業者の産業(小分類),職業(小分類)など(抽出詳細集計)       |                                   |       |
| 「日本町村長川に関する特別作計                             |                                   |       |

区分によっては、さらに「全国結果」と「都道府県結果」が分かれているものがあるの で、該当する区分をクリックします。

ここでは、都道府県別の統計表を作成するので、「都道府県結果」をクリックします。

| e-Stat 政府統計の総合窓口                                  | 🔺 TOPヘ 📲 サイトマップ | る問い合わせ ②ヘルプ           |
|---------------------------------------------------|-----------------|-----------------------|
| 衣選択                                               |                 |                       |
|                                                   |                 |                       |
| 国勢調査                                              |                 |                       |
|                                                   |                 | 作成機関                  |
| 国勢調査 > 平成17年国勢調査 > 労働力状態, 就業者の産業, 就業時間など(第2次基本集計) |                 |                       |
|                                                   | 2 件<br>最初   前   | 中 1-2 件表示<br>  次   最後 |
|                                                   |                 |                       |
| ▲         全国結果           ▶         都道府県結果         |                 |                       |
|                                                   | 最初 前            | 次 最後                  |
| (統計表検索結果に戻る)                                      | <b>≜</b> ≚      | <u>ージの先頭へ</u>         |
|                                                   |                 |                       |
|                                                   |                 |                       |
|                                                   |                 |                       |
|                                                   |                 |                       |
|                                                   |                 |                       |
|                                                   | 😜 インターネット       | 🖓 • 🔍 100% • 💡        |

### 手順3 統計表を選択

集計区分別の統計表一覧が表示されますので、利用したい統計表をクリックします。

ここでは,労働力状態(8区分),男女別15歳以上人口の統計表を作成するので,「00100 男 女(2区分),15歳以上年齢(各歳),労働力状態(8区分),15歳以上人口」をクリックしま す。

| <u>平成17年国勢調査 &gt; 労働力状態,就業者の産業,就業時間な</u><br>(220分)、15歳以上年齢(各歳)、労働力状態(8区分)、15歳<br>(1050万以上の市区、全域・人口集中地区の別<br>期間除(4区分)、男女(2区分)、15歳以上年齢(5歳階級)、労働<br>115府県、全域・人口集中地区の別<br>期関係(4区分)、男女(2区分)、15歳以上年齢(5歳階級)、労働<br>115済限、全域・人口集中地区の別<br>116済限、全域・人口集中地区の別<br>116済限、全域・人口集中地区の別<br>116済限、全域・人口集中地区の別 | (ど(第2次基本身<br>以上人口<br>1770状態(8区分)<br>切状態(8区分)                                                                                                    | <u>集計)</u> > 都道<br>)<br>)、15歳以上.<br>)、15歳以上.                                                                                                    | 府県結果<br>人口(総数)<br>人口(日★人)                                                                                                    | 49 件中<br>最初   前                                                                                                    | <u>作成後</u><br>9 1-49 件表示<br>  次   最後                                                                                                    | 天<br>え                                                                                                    |
|----------------------------------------------------------------------------------------------------|----------------------------------------------------------------------------------------------------|----------------------------------------------------------------------------------------------------|----------------------------------------------------------------------------------------------------|----------------------------------------------------------------------------------------------------|----------------------------------------------------------------------------------------------------|----------------------------------------------------------------------------------------------------|
| 平成17年国勢調査 > 労働力状態,就業者の産業,就業時間な<br>な(2区分)、15歳以上年齢(各歳)、労働力状態(8区分)、15歳<br>助道府県・人口50万以上の市区、全域・人口集中地区の別<br>朝知(4区分)、男女(2区分)、15歳以上年齢(5歳階級)、労働<br>助道府県、全域・人口集中地区の別<br>開係(4区分)、男女(2区分)、15歳以上年齢(5歳階級)、労働<br>動造府県、全域・人口集中地区の別<br>開資係(4区分)、男女(2区分)、15歳以上年齢(5歳階級)、労働<br>動造府県、全域・人口集中地区の別                 | 2 <sup>2</sup> (第2次基本第<br>以上人口<br>加快態(8区分)<br>初状態(8区分)                                                                                                    | <u>集計)</u> > 都道<br>)<br>)、15歳以上.<br>)、15歳以上.                                                                                                    | 府県結果<br>人口(総数)                                                                                                    | 49 件中<br>最初   前                                                                                                    | 9 1-49 件表示<br>  次   最後                                                                                                    | TT<br>変                                                                                                    |
|                                                                                                    | :以上人口                                                                                                    | )、15歳以上.<br>)、15歳以上.                                                                                                    | 人口(総数)                                                                                                    | 49 件中<br>最初   前                                                                                                    | ╹1-49 件表元<br>  次   最領                                                                                                    | 示後                                                                                                    |
| 女(2区分)、15歳以上年齢(各歳)、労働力状態(8区分)、15歳<br><u> 「 「<br/>「<br/>「<br/>「<br/>「<br/>「<br/>」<br/>「<br/>」<br/>」<br/>、<br/>「<br/>」<br/>、<br/>、<br/>、<br/>、<br/>、<br/>、<br/>、<br/>、<br/>、<br/>、<br/>、<br/>、<br/>、<br/></u>                                                                                 | 以上人口<br>初获度(8区分)<br>抗状態(8区分)                                                                                                    | )、15歳以上<br>)、15歳以上                                                                                                    | 人口(総数)<br>人口(日本人)                                                                                                    |                                                                                                    |                                                                                                    |                                                                                                    |
| 期資産(4区分)、男女(2区分)、15歳以上年齢(5歳階級)、労働<br>節道府県、全域・人口集中地区の別<br>関関係(4区分)、男女(2区分)、15歳以上年齢(5歳階級)、労働<br>節道府県、全域・人口集中地区の別<br>関関係(4区分)、男女(2区分)、15歳以上年齢(5歳階級)、労働<br>融資産児・まで、ま区平社、会社、上口集中地区の別                                                                                                    | 初状態(8区分<br>肋状態(8区分                                                                                                    | i)、15歳以上.<br>i)、15歳以上.                                                                                                    | 人口(総数)<br>人口(日本人)                                                                                                    |                                                                                                    |                                                                                                    |                                                                                                    |
| 開閉係(4区分)、男女(2区分)、15歳以上年齢(5歳階級)、労働<br><u> 部道府県、全域・人口集中地区の別</u><br>関閉係(4区分)、男女(2区分)、15歳以上年齢(5歳階級)、労働<br>融資原県・また、ま区取社、会社、↓□1年中地区の101                                                                                                    | 肋状態(8区分                                                                                                    | 的、15歲以上                                                                                                    | 人口(日本人)                                                                                                    |                                                                                                    |                                                                                                    |                                                                                                    |
| 期関係(4区分)、男女(2区分)、15歳以上年齢(5歳階級)、労働<br>職業原見また。主反取は、会は、上口集中地区の別                                                                                                    |                                                                                                    |                                                                                                    |                                                                                                    |                                                                                                    |                                                                                                    |                                                                                                    |
|                                                                                                    | 肋状態(8区分)                                                                                                    | 的、15歳以上                                                                                                    | 人口                                                                                                    |                                                                                                    |                                                                                                    |                                                                                                    |
| <u>ang 小気 文力 中心 小八 主後 入口来十元公 201</u><br>11日 (3区分)、男女(2区分)、15歳以上年齢(5歳階級)、従業<br>攻                                                                                                    | €上の地位(7区・                                                                                                    | 〔分)、就業のり                                                                                                    | (北)、(4区分)、                                                                                                    | 15歳以上就第                                                                                                    | 業                                                                                                    |                                                                                                    |
| 。<br>「<br>節道府県・人口50万以上の市区、全域・人口集中地区の別                                                                                                    |                                                                                                    |                                                                                                    |                                                                                                    |                                                                                                    |                                                                                                    |                                                                                                    |
| 女(2区分)、1 5歳以上年齢(5歳階級)、産業(大分類A)、就業の<br>18道府県・人口50万以上の市区、全域・人口集中地区の別                                                                                                    | )状態(4区分)、                                                                                                    | 15歳以上就                                                                                                    | 業者数                                                                                                    |                                                                                                    |                                                                                                    |                                                                                                    |
| 虫世帯・自衛隊営舎内居住者の単独有配偶者(2区分)、男女(2[<br>地位(7区分)、15歳以上就業者数<br>闘道府県・北海道の支庁・市区町村、全域・人口集中地区の別                                                                                                    | 区分)、15歳以                                                                                                    | 上年齡(5歲階                                                                                                    | 皆級)、産業(大                                                                                                    | (分類)、従業」                                                                                                    | E                                                                                                    |                                                                                                    |
| 虫世帯・自衛隊営舎内居住者の単独有配偶者(2区分)、男女(20<br>駅道府県・人口50万以上の市区 全域・人口集中地区の別                                                                                                    | 区分)、従業上の                                                                                                    | の地位(7区分                                                                                                    | )、平均年齡                                                                                                    |                                                                                                    |                                                                                                    |                                                                                                    |
| 関係(3区分)、男女(2区分)、15歳以上年齢(5歳階級)、産業<br>15道府県・北海道の支庁・市区町村、全域・人口集中地区の別                                                                                                    | \$(大分類)、15歳                                                                                                    | 歳以上就業者                                                                                                    | 数(総数)                                                                                                    |                                                                                                    |                                                                                                    |                                                                                                    |
|                                                                                                    | 超道府県・人口50万以上の市区、全域・人口集中地区の別<br>認道府県・人口50万以上の市区、全域・人口集中地区の別<br>(2区分)、15歳以上年齢(5歳階級)、産業(大分類A)、就業の<br>認道府県・人口50万以上の市区、全域・人口集中地区の別<br>世帯・自衛隊営舎内居住者の単独有配偶者(2区分)、男女(2<br>地位(7区分)、15歳以上就業者数<br>認道府県・北海道の支庁・市区町村、全域・人口集中地区の別<br>地帯・自衛隊営舎内居住者の単独有配偶者(2区分)、男女(2<br>気」、人口50万以上の市区、全域・人口集中地区の別<br>職債係(3区分)、男女(2区分)、15歳以上年齢(5歳階級)、産券<br>認道府県・北海道の支庁・市区町村、全域・人口集中地区の別<br>開稿(3区分)、男女(2区分)、15歳以上年齢(5歳階級)、産券 | 脳道府県・人口50万以上の市区、全域・人口集中地区の別<br>(22分)、15歳以上年齢(5歳階級)、産業(大分類4)、就業の状態(4区分)、<br>脳道府県・人口50万以上の市区、全域・人口集中地区の別<br>世帯・自衛隊営舎内居住者の単独有配偶者(2区分)、男女(2区分)、15歳以<br>地位(7区分)、15歳以上就業者数<br>脳道府県・北海道の支庁・市区町村、全域・人口集中地区の別<br>世帯・自衛隊営舎内居住者の単独有配偶者(2区分)、男女(2区分)、15歳以<br>地位(7区分)、15歳以上就業者数<br>脳道府県・北海道の支庁・市区町村、全域・人口集中地区の別<br>関係(3区分)、男女(2区分)、15歳以上年齢(5歳階級)、産業(大分類)、15<br>脳道府県・北海道の支庁・市区町村、全域・人口集中地区の別<br>関係(3回公分)、男女(2区分)、15歳以上年齢(5歳階級)、産業(大分類)、15<br>脳道府県・北海道の支庁・市区町村、全域・人口集中地区の別<br>関係(3回公分)、男女(2区分)、15歳以上年齢(5歳階級)、産業(大分類)、15 | 副語府県・人口50万以上の市区、全域・人口集中地区の別<br>(22分)、15歳以上年齢(5歳階級)、産業(大分預4)、就業の状態(4区分)、15歳以上就<br>脳道府県・人口50万以上の市区、全域・人口集中地区の別<br>世世帯・自衛隊営舎内居住者の単独有配偶者(2区分)、男女(2区分)、15歳以上年齢(5歳開<br>地位(7区分)、15歳以上就業者数<br>脳道府県・北海道の支庁・市区町村、全域・人口集中地区の別<br>世帯・自衛隊営舎内居住者の単独有配偶者(2区分)、男女(2区分)、従業上の地位(7区分<br>脳道府県・七海道の支庁・市区町村、全域・人口集中地区の別<br>関係(3区分)、男女(2区分)、15歳以上年齢(5歳階級)、産業(大分類)、15歳以上就業者<br>脳道府県・北海道の支庁・市区町村、全域・人口集中地区の別<br>関係(3区分)、男女(2区分)、15歳以上年齢(5歳階級)、産業(大分類)、15歳以上就業者 | 脳道府県・人口50万以上の市区、全域・人口集中地区の別<br>(22分)、15歳以上年齢(5歳階級)、産業(大分類A)、就業の状態(4区分)、15歳以上就業者数<br>脳道府県・人口50万以上の市区、全域・人口集中地区の別<br>世帯・自衛隊営舎内居住者の単独有配偶者(2区分)、男女(2区分)、15歳以上年齢(5歳階級)、産業(大<br>地位(7区分)、15歳以上就業者数<br>脳道府県・北海道の支庁・市区町村、全域・人口集中地区の別<br>世帯・自衛隊営舎内居住者の単独有配偶者(2区分)、男女(2区分)、従業上の地位(7区分)、平均年齢<br>脳道府県・しつ50万以上の市区、全域・人口集中地区の別<br>関係(3区分)、男女(2区分)、15歳以上就業者数(総数)<br>脳道府県・北海道の支庁・市区町村、全域・人口集中地区の別<br>関係(3区分)、男女(2区分)、15歳以上年齢(5歳階級)、産業(大分類)、15歳以上就業者数(総数)<br>脳道府県・北海道の支庁・市区町村、全域・人口集中地区の別<br>関係(3区分)、男女(2区分)、15歳以上就業者数(総数) | 認道府県・人口50万以上の市区、全域・人口集中地区のの別<br>(22分)、15歳以上年齢(5歳階級)、産業(大分類A)、就業の状態(4区分)、15歳以上就業者数<br>認道府県・人口50万以上の市区、全域・人口集中地区の別<br>世世帯・自衛隊営舎内居住者の単独有配偶者(2区分)、男女(2区分)、15歳以上年齢(5歳階級)、産業(大分類)、従業。<br>地位(7区分)、15歳以上就業者数<br>認道府県・北海道の支庁・市区町村、全域・人口集中地区の別<br>地帯・自衛隊営舎内居住者の単独有配偶者(2区分)、男女(2区分)、従業上の地位(7区分)、平均年齢<br>設道府県・人口50万以上の市区、全域・人口集中地区の別<br>職債係(3区分)、男女(2区分)、男女(2区分)、従業上の地位(7区分)、平均年齢<br>設道府県・人口50万以上の市区、全域・人口集中地区の別<br>職債係(3区分)、男女(2区分)、15歳以上年齢(5歳階級)、産業(大分類)、15歳以上就業者数(総数)<br>設道府県・北海道の支庁・市区町村、全域・人口集中地区の別<br>職員係(3区分)、男女(2区分)、15歳以上年齢(5歳階級)、産業(大分類)、15歳以上就業者数(総数) | Walfarder, 人口50万以上の市区、全域・人口集中地区の別     Walfarder, 人口50万以上の市区、全域・人口集中地区の別     C(2区分)、15歳以上年齢(5歳階級)、産業(大分類4)、就業の状態(4区分)、15歳以上就業者数     Walfarder, 全域・人口集中地区の別     Uthan = Gampa (2000)、15歳以上就業者数     Walfarder, 主法通道の支庁・市区町村、全域・人口集中地区の別     Uthan = Gampa (2000)、15歳以上就業者数     Walfarder, 市区町村、全域・人口集中地区の別     Uthan = Gampa (2000)、2000)     Walfarder, 本域・人口集中地区の別     Walfarder, 公域・人口集中地区の別     Walfarder, 人口50万以上の市区、全域・人口集中地区の別     Walfarder, 公域・人口集中地区の別     Walfarder, 公域・人口集中地区の別     Walfarder, 人口50万以上の市区、全域・人口集中地区の別     Walfarder, 人口50万以上の市区、全域・人口集中地区の別     Walfarder, 人口50万以上の市区、全域・人口集中地区の別     Walfarder, 小型、大口集中地区の別     Walfarder, 小型、人口集中地区の別     Walfarder, 小型、人口集中地区の別     Walfarder, 小型、大口集中地区の別     Walfarder, 小型、大口集中地区の別     Walfarder, 小型、小型、小型、     Walfarder, 小型、小型、小型、     Walfarder, 小型、小型、     Walfarder, 小型、小型、     Walfarder, 小型、     Walfarder, 小型、 |

#### 手順4 レイアウト設定画面の確認

レイアウト設定画面が表示されます。

ここでは、表示する項目の絞込み、表示位置の設定、1画面に表示する行数や、表題の有無 の設定等を行うことができます。

また,設定した内容について,「レイアウトイメージの確認」をクリックすることで事前に 確認できます。

レイアウトを変更する必要がない場合は、手順9に進んでください。

|                    | 名 平成17年国勢調査 労働力批<br>(第2次基本集計)都道府県             | 犬態, 就業者の産業, 就業時間など<br>結果             | 表題                                                                  | 男女(2<br>歳以上)<br>区の別 | 区分)、15<br>人口 都道府 | 歳以上年齢(各歳)、労働力状<br>清県・人口50万以上の市区、3                                                                                                    | (態(8区分<br>全域・人口                                              | 分)、1 ੴ<br> 集中均                                                                  |
|--------------------|-----------------------------------------------|--------------------------------------|---------------------------------------------------------------------|---------------------|------------------|----------------------------------------------------------------------------------------------------|--------------------------------------------------------------|---------------------------------------------------------------------------------|
| 項番                 | 事項名                                           | 項目数 解説表示                             | 項目の絞込み                                                              | 表示(                 | 立置               | 1.「絞込み」ボタンを押して                                                                                                    | 表示項目を                                                        | 記定し                                                                             |
| 1/6                | 全域・集中の別030184                                 | 2                                    | 絞込み                                                                 | 欄外                  | ~ ^              | てください。                                                                                                    | 「別・主命                                                        | ы Г <i>2</i> =                                                                  |
| 2/6                | 男女031421                                      | 3                                    | 紋込み                                                                 | 欄外                  | ~                | 表側」、「欄外」を設定してく                                                                                                    | ださい。                                                         | 17 i I                                                                          |
| 3/6                | 年齡階級031547                                    | 91                                   | 紋込み                                                                 | 欄外                  | *                | 3.「レイアウトイメージの確認<br>「レイアウトイメージ」を確認                                                                                                    | 認」ボタンを<br>してください                                             | 5押しう<br>1。                                                                      |
| 4/6                | 労働力状態031548                                   | 12                                   | 絞込み                                                                 | 列1                  | ~                | (設定に問題がある場合、エ<br>表示されます)                                                                                                    | ラーメッセ                                                        | ージカ                                                                             |
| 06                 | thb tatin 3 n 2 8 7                           | 80                                   | 約认为                                                                 | 1                   |                  | 4.「表示オプション」により「                                                                                                    | 表題」、「劉                                                       | 界線」、                                                                            |
|                    | U1                                            | イアウトイメージの確認 ローン                      | 表表                                                                  | 示へ                  |                  | してください。<br>5.「表表示へ」ボタンを押す<br>れます。                                                                                                    | と統計表力                                                        | ド表示                                                                             |
| ب کے               | ► 1 X= <sup>3</sup> 7                         | イアウトイメージの確認 エーン                      | 表表                                                                  | 示へ                  |                  | してください。<br>5.「表表示へ」ボタンを押す<br>れます。                                                                                                    | と統計表加                                                        | )"表示<br>"一                                                                      |
| アウ<br>い生           | レー<br>トイメージ<br>中の別030184 男女031421 年齢i         | イアウトイメージの確認<br>1<br>第級031547 時間朝(年次) | 表表                                                                  | (示へ)                |                  | してください。<br>5.「表表示へ」ボタンを押す<br>れます。<br>表示オブション<br>表題の表示                                                                                                    | と統計表が<br>有<br><b>○</b>                                       | が表示                                                                             |
| アウ<br>E・集          | レー<br>トイメージ<br>中の別030184 男女031421 年齢          | イアウトイメージの確認<br>する                    | 表表<br>入<br>>                                                        | 振へ                  |                  | してください。<br>5.「表表示へ」ボタンを押す<br>れます。<br>表示オブション<br>表題の表示<br>罫線の表示                                                                                                | と統計表<br>有<br>③<br>③                                          | が表示<br>無<br>〇                                                                   |
| アウ<br><b>t</b> ・集  | レー<br>トイメージ<br>中の別030184 男女031421 年齢          | イアウトイメージの確認<br>著級031547 時間軸(年次)      | 表表<br>、<br>、<br>、<br>、<br>、<br>、<br>、<br>、<br>、<br>、<br>、<br>、<br>、 | 振へ                  |                  | してください。<br>5.「表表示ヘ」ボタンを押す<br>れます。<br>表示オプション<br>表題の表示<br>罫線の表示<br>単位の表示                                                                                       | と統計表が<br>有<br>・<br>・<br>・<br>・<br>・<br>・<br>・<br>・<br>・<br>・ | が表う<br>無<br>〇<br>〇                                                              |
| (アウ<br><b>表</b> :集 | レー<br>トイメージ<br>中の別030184 男女031421 年齢i         | イアウトイメージの確認                          | ★表表<br>表表<br>(3031548)                                              |                     |                  | してください。<br>5.「表表示ヘ」ボタンを押す<br>れます。<br>表示オプション<br>表題の表示<br>罫線の表示<br>単位の表示<br>1画面に表示する行数                                                                         | と統計表<br>有<br>③<br>③<br>③                                     | が表示<br>(無<br>(C)<br>(C)<br>(C)<br>(C)<br>(C)<br>(C)<br>(C)<br>(C)<br>(C)<br>(C) |
| (アウ<br>麦・集         | レー<br>トイメージ<br>中の別030184 男女031421 年齢i<br><行3> | イアウトイメージの確認<br>著級031547 時間軸(年次)      | 表表<br>表表<br>3031548<br>(以数:960<br>(法で表示可能)                          | 5                   |                  | <ul> <li>してください。</li> <li>5.「表表示ヘ」ボタンを押すれます。</li> <li>表示オプション</li> <li>表題の表示</li> <li>罫線の表示</li> <li>単位の表示</li> <li>1画面に表示する行数</li> <li>1画面に表示する列数</li> </ul> | と統計表<br>有<br>③<br>③<br>④                                     | が表<br>デ<br>て<br>て<br>6<br>1                                                     |

#### 項目説明

| No | 項目     | 説明                                 |
|----|--------|------------------------------------|
| 1  | 項番     | 全体の事項数のうち、当該事項が何番目に当たるかが表示されます。    |
| 2  | 事項名    | 事項名が表示されます。                        |
| 3  | 項目数    | 当該事項に含まれる項目数が表示されます。               |
| 4  | 解説表示   | 事項名がどういう意味で使用されているかについての解説が表示さ     |
|    |        | れます。                               |
|    |        | 解説が登録されている場合は「解説」ボタンが表示されます。登録さ    |
|    |        | れていない場合は空欄です。                      |
| 5  | 項目の絞込み | 事項に複数の項目が含まれている場合、必要な項目を選択し、絞り込    |
|    |        | むことができます。                          |
|    |        | 統計表として画面表示できる項目数(セル数)は最大で15,000です。 |
|    |        | 15,000を超える場合は、レイアウトイメージにエラーメッセージが表 |
|    |        | 示されますので、制限内に収まるように項目の絞込みや表示位置の     |
|    |        | 「欄外」への変更を行ってください。                  |
| 6  | 表示位置   | 表示位置には「列1」「列2」「列3」「行1」「行2」「行3」「欄外」 |
|    |        | の7種類があります(列:表頭項目,行:表側項目)。欄外項目につ    |
|    |        | いては、ページを切り替えることで表示することができます。       |

#### 手順5 表示位置の設定

統計表へ表示したい事項の表示位置を、行、列又は欄外から設定します。

「行1」と「列1」は必ず設定する必要があります。それ以外については任意で設定 します。ただし、欄外以外は重複して設定することはできません。欄外は複数指定可能 です。

ここでは、現在「列1」に設定されている労働力状態及び行1に設定されている地域のほか に、男女別の表章もすることから、「男女」欄の「表示位置」をクリックし、「列2」を選択し ます。

| 項番  | 事項名         | 項目数       | 解説表示 | 項目の絞込み     | 表示位置     |
|-----|-------------|-----------|------|------------|----------|
| 2/6 | 男女031421    | 3         |      | 絞込み        | 欄外       |
| 3/6 | 年齢階級031547  | 91        |      | 絞込み        | 欄外 列1    |
| 4/6 | 労働力状態031548 | 12        |      | 絞込み        | 刻2<br>列3 |
| 5/6 | 地域030287    | 80        |      | 絞込み        |          |
| <   |             | in .      |      | F 5.20 - 1 |          |
|     |             | レイアウトイメージ | の確認  | 表表         | 示へ       |

#### 手順6 項目の絞込み

項目数が複数ある場合は、必要な項目だけに絞り込むことができます。

表示項目の追加・削除を行い、表示したい項目の右側にある「絞込み」ボタンをクリック します。ここでは、地域区分を都道府県・人口50万以上の市区のうち、都道府県別のみを表 章するため、「地域」欄の「絞込み」ボタンをクリックします。

| 項番  | 事項名         | 項目数解        | 説表示 項目の絞込み | 表示位置       |
|-----|-------------|-------------|------------|------------|
| 2/6 | 男女031421    | 3           | 絞込み        | _ 欄外     ▲ |
| 3/6 | 年齡階級031547  | 91          | 絞込み        | 欄外<br>列1   |
| 4/6 | 労働力状態031548 | 12          | 紋込み        | 902<br>列3  |
| 5/6 | 地域030287    | 80          | 紋込み        |            |
| 1   |             | iii i       |            |            |
|     |             | レイアウトイメージの確 | 認 📥 表      | 表示へ        |

初期状態では、すべて「表示項目」となっているので、必要な表示項目のみを選択後、 「OK」ボタンをクリックします。

(項目の絞込みを中止する場合は、「キャンセル」ボタンをクリックします。)

| 非表示項目 |                                                                                                    | 表                                                                                    | 示項目 |
|-------|----------------------------------------------------------------------------------------------------|--------------------------------------------------------------------------------------|-----|
|       | 選択項目表示       全項目表示       室頂目表示       選択ウパーフ・<br>表示       選択ウパープ・<br>表示       選択ウパープ・<br>表示       選択しペル<br>表示       選択項目<br>非表示       全項目非表示 | 北有岩宮山秋山福茨病辞埼さ千千船復帰県県県市銀山郡島城木馬玉は葉葉橋道市県県県県県県市北部市は東京市市市市市市市市市市市市市市市市市市市市市市市市市市市市市市市市市市市 |     |
|       |                                                                                                    |                                                                                      | 1   |

ボタン説明

| No | ボタン名     | 機能                               |
|----|----------|----------------------------------|
| 1  | 選択項目表示   | このボタンをクリックすると、「非表示項目」で選択した項目が「表  |
|    |          | 示項目」へ移動します。                      |
| 2  | 全項目表示    | このボタンをクリックすると、「非表示項目」の全項目が「表示項目」 |
|    |          | へ移動します。                          |
| 3  | 選択グループ表示 | このボタンをクリックすると、「非表示項目」で選択した項目及びそ  |
|    |          | の下位レベルの項目が「表示項目」へ移動します。          |
|    |          | 例)「北海道」をクリックすると、北海道及び項目に表示されている  |
|    |          | 道内の市区町村が移動します。                   |
| 4  | 選択レベル表示  | このボタンをクリックすると、「非表示項目」で選択した項目と同じ  |
|    |          | レベルにある全項目が「表示項目」へ移動します。          |
|    |          | 例)「北海道」をクリックすると、全都道府県が移動します。     |
| 5  | 選択項目非表示  | このボタンをクリックすると、「表示項目」で選択した項目が「非表  |
|    |          | 示項目」へ移動します。                      |
| 6  | 全項目非表示   | このボタンをクリックすると、「表示項目」の全項目が「非表示項目」 |
|    |          | へ移動します。                          |

ここでは、都道府県別の統計表を作成するため、「人口50万以上の市区」を非表示にすること が必要になります。 ア 一度,「全項目非表示」ボタンをクリックし,「表示項目」の全項目を,「非表示項目」へ 移動します。

| 非表示項目 |                            | 表示項目                  |  |
|-------|----------------------------|-----------------------|--|
|       | ~ 選択項目表示 >                 | 北海道                   |  |
|       | 全項目表示                      | 青森県                   |  |
|       |                            | 宮城県                   |  |
|       | ▲ 選択が1-7*<br>表示            | 秋田県                   |  |
|       | <u> 選択レベル</u><br><u>表示</u> | 福島県<br>茨城県            |  |
|       | 選択項目 /                     | 栃木県<br>群馬県            |  |
|       |                            | 埼 <u>玉</u> 県<br>さいたま市 |  |
|       | · ± 40 # 8.5               | 千葉県<br>千葉市            |  |
|       |                            | 船橋市                   |  |

イ 都道府県別の表を作成するため、「北海道」をクリックし、「選択レベル表示」ボタンをク リックします。

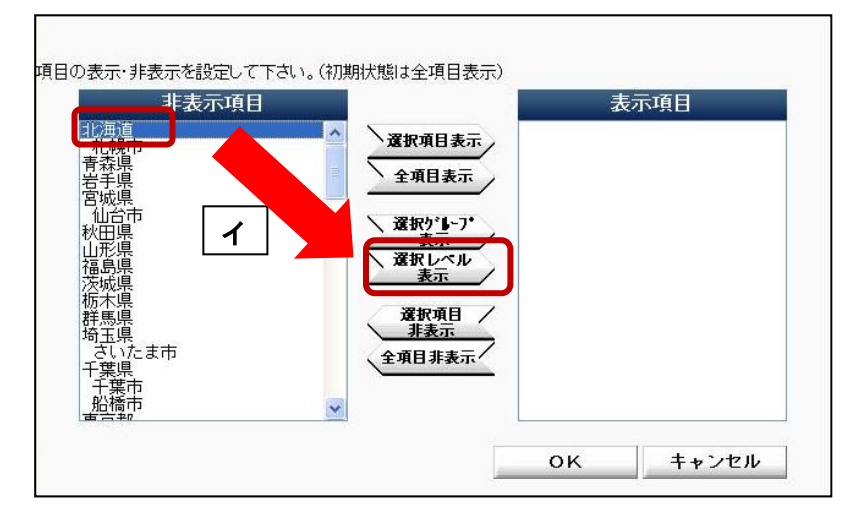

ウ 「表示項目」に、全都道府県が表示されていることを確認した上で、「OK」ボタンをク リックします。

| 非表示項目                                        |   | 表示項                                                                                                    |  |
|----------------------------------------------|---|----------------------------------------------------------------------------------------------------|--|
| 14世中<br>市市市市市市市市市市市市市市市市市市市市市市市市市市市市市市市市市市市市 | ▲ | 记森音感从而是,你们的是你的情况,我们就是这个人们,我们就是一个小孩们,我们就是是一个小孩,我们们就是我们是一个小孩,我们就是我们是一个小孩,我们就是我们,我们就是我们,我们就是我们的吗?""你们,我们就是我们的话,我们就是我们的吗?""你们,我们就是我们的话,我们就是我们的话,我们就是我们的话,我们就是我们的话,我们就是我们的话,我们就是你们的话,我们就是你们的话,我们就是你们的话,我们就是你们的话,我们就是你们的话,你们就是你们的话,你们就是你们的话,你们就是你们的话,你们就是你们的话,你们还能是你们的话,你们还能是你们的话,你们还是你们就是你们的话,你们就是你们还是你们的话,你们还是你们的话,你们还是你们的话,你们还是你们的话,你们还是你们的吗?""你们是你们还是你们的话,你们还是你们还是你们的话,你们还是你们还是你们的话,你们还是你们还是你们的话,你们还是你们还是你们的话,你们还不是你们的话,你们还不是你们的吗?""你们是你们还是你们还是你们的,你们还不是你们的你?""你们还是你们的你们还是你们的吗?""你们是你们的话,你们还是你们的话,你们还是你们们还是你们的话,你们还是你们还是你们的,你们还是你们还是你们还是你们的,你们还不是你们的,你们还不是你们的,你们还是你们们还是你们们还是你们们还是你们还是你们们的你们还是你们们还是你们们还 |  |

### 手順7 「レイアウトイメージの確認」ボタンをクリック

「レイアウトイメージの確認」ボタンをクリックして「レイアウトイメージ」を確認してく ださい。

(設定に問題がある場合,エラーメッセージが表示されます。)

#### 手順8 「表示オプション」の設定

「表示オプション」により,必要に応じて「表題」,「罫線」,「単位」の表示の有無,「行数」, 「列数」を設定してください。

#### 手順9 「表表示へ」ボタンをクリック

「表表示へ」ボタンをクリックすると、表が表示されます。

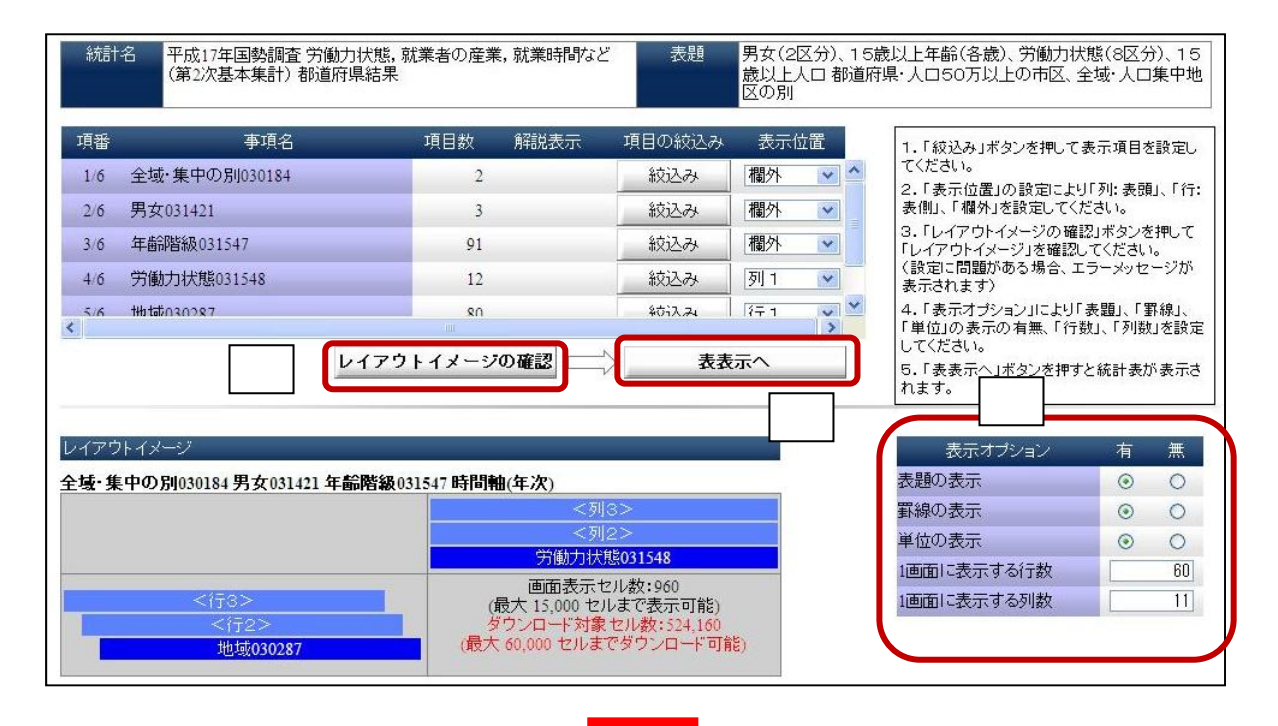

|            |                                  |              |            |             |                    | 総数                   |               |              |               |               |           |
|------------|----------------------------------|--------------|------------|-------------|--------------------|----------------------|---------------|--------------|---------------|---------------|-----------|
|            | 総数(労働力状<br>態「不詳」を含<br>む。)<br>【人】 | 労働力人口<br>【人】 | 就業者<br>【人】 | 主に仕事<br>【人】 | 家事のほか仕<br>事<br>【人】 | 通学のかたわら<br>仕事<br>【人】 | 休業者<br>【人】    | 完全失業者<br>【人】 | 非労働力人口<br>【人】 | 家事<br>[人]     | 通学<br>【人】 |
| 比海道        | 4,901,756                        | 2,785,794    | 2,604,271  | 2,170,800   | 358,706            | 39,149               | 35,616        | 181,523      | 1,962,673     | 837,827       | 292,63    |
| 青森県        | 1,237,418                        | 748,122      | 685,401    | 587,040     | 83,146             | 4,248                | 10,967        | 62,721       | 475,552       | 181,559       | 73,99     |
| <b>岩手県</b> | 1,190,210                        | 734,276      | 688,614    | 583,341     | 90,430             | 4,477                | 10,366        | 45,662       | 450,118       | 174,503       | 70,56     |
| 宮城県        | 2,028,599                        | 1,189,491    | 1,107,773  | 932,052     | 142,218            | 17,754               | 15,749        | 81,718       | 781,236       | 331,294       | 145,03    |
| 火田県        | 1,002,481                        | 585,921      | 549,994    | 467,073     | 72,745             | 2,797                | 7,379         | 35,927       | 408,589       | 164,755       | 52,87     |
| 山形県        | 1,048,943                        | 643,008      | 612,089    | 528,718     | 71,176             | 4,606                | 7,589         | 30,919       | 399,102       | 141,802       | 61,71     |
| 富島県        | 1,782,594                        | 1,075,110    | 1,010,120  | 866,311     | 122,628            | 7,034                | 14,147        | 64,990       | 677,026       | 254,496       | 109,06    |
| 炭城県        | 2,550,431                        | 1,552,565    | 1,461,560  | 1,220,347   | 200,206            | 19,901               | 21,106        | 91,005       | 952,811       | 400,692       | 162,24    |
| 厉木県        | 1,727,409                        | 1,075,153    | 1,017,139  | 847,796     | 144,228            | 10,613               | 14,502        | 58,014       | 619,505       | 251,369       | 104,78    |
| 羊馬県        | 1,731,168                        | 1,076,488    | 1,015,579  | 834,568     | 155,198            | 11,913               | 13,900        | 60,909       | 636,728       | 267,425       | 103,30    |
| 玉県         | 6,049,259                        | 3,720,823    | 3,509,189  | 2,866,872   | 514,284            | 74,516               | 53 517        | 211.634      | 2 158 536     | 1 024 702     | 401 71    |
| F葉県        | 5,214,943                        | 3,123,763    | 2,948,581  | 2,426,811   | 414,239            | 59,77                | 4 時()~        | ± → 1        | 7. 10 201     |               | + oT      |
| 東京都        | 10,991,119                       | 6,269,592    | 5,915,533  | 4,873,181   | 763,968            | 157,53               | 1皮に           | 衣不し          | されない          | い場合,          | 衣の下       |
| 「「「「「」「「」」 | 7,568,403                        | 4,563,933    | 4,314,535  | 3,535,409   | 593,564            | 110,24               |               |              |               |               |           |
| <b>所潟県</b> | 2,095,608                        | 1,287,546    | 1,225,575  | 1,047,288   | 150,957            | 11,36                | にある           | 717          | いたカ           | 11 / -        | オスト       |
| 副山県        | 961,241                          | 604,651      | 578,051    | 492,834     | 72,462             | 4,71                 | $( - \alpha)$ | 11-          | ~~~/          | 222           | 9 2 -     |
| 副川県        | 1,006,996                        | 625,787      | 596,324    | 506,930     | 73,069             | 7,84                 |               |              |               |               |           |
| 富井県        | 699,359                          | 442,747      | 423,959    | 362,774     | 51,527             | 3,69                 | とによ           | ってど          | ャのペー          | ・シに移          | ること       |
| 山梨県        | 756,075                          | 469,288      | 444,200    | 368,003     | 64,582             | 5,14                 | 2,20          | - (,)        |               | • • • • • • • | 9 - C     |
| 長野県        | 1,878,301                        | 1,206,432    | 1,150,880  | 958,508     | 167,786            | 9,54                 | 2×            | - L          |               |               |           |
| 友阜県        | 1,799,707                        | 1,125,309    | 1,071,054  | 877,003     | 166,730            | 14,31                | かでさ           | ます。          |               |               |           |
| 制品県        | 3,250,528                        | 2,085,634    | 1,990,647  | 1,663,598   | 279,974            | 19,13                | 120,000       | 21,207       | 1,129,002     | 1/1,012       | 177,70    |
| 受知県        | 6.149.634                        | 3.886.217    | 3.707.828  | 3.022.033   | 560.238            | 76.076               | 49.481        | 178.389      | 2.115.690     | 934.436       | 376.02    |

### 3 統計表の印刷のしかた

作成した統計表について、印刷用にレイアウトした画面を表示することができます。

## 手順1 印刷用ブラウザの表示

統計表が表示されている状態で、メニューから「印刷」ボタンをクリックすることで、印刷 用にレイアウトされた画面が別ウィンドウで表示されます。

| 5選択 > レイア.                                                                                                    | <u>ノトa文正</u> > 統計 衣衣示                                                                                                    | ξ                                                                                                    |                                                                                                    |                                                                                                    |                                                                                                    |                                                                                                    | 1                                                                                                    |                                                                                                    |                                         |
|----------------------------------------------------------------------------------------------------|----------------------------------------------------------------------------------------------------|----------------------------------------------------------------------------------------------------|----------------------------------------------------------------------------------------------------|----------------------------------------------------------------------------------------------------|----------------------------------------------------------------------------------------------------|----------------------------------------------------------------------------------------------------|----------------------------------------------------------------------------------------------------|----------------------------------------------------------------------------------------------------|-----------------------------------------|
| 表選                                                                                                    | R                                                                                                    | レイアウト設定                                                                                                    | 表                                                                                                    | AGT.                                                                                                    | グラフ表                                                                                                    | r II                                                                                                    | 印刷                                                                                                    | ダウ                                                                                                    | ンロート                                    |
| 計表の日                                                                                                    | 1刷用画面                                                                                                    | GH0706010                                                                                                    | )1 – Windov                                                                                                    | ws Internet                                                                                                    | : Explorer                                                                                                    |                                                                                                    |                                                                                                    |                                                                                                    |                                         |
| ) http://www                                                                                                    | e-stat.go.jp/SG1/to                                                                                                    | ukeidb/GH0706010                                                                                                    | )1 Forward.do                                                                                                    |                                                                                                    |                                                                                                    |                                                                                                    |                                                                                                    |                                                                                                    |                                         |
| <br>ファイル(E) 編                                                                                                    | 集(E) 表示(V) お                                                                                                    | 気に入り(A) ツール                                                                                                    | (T) ヘルプ(H)                                                                                                    | x 🖣変換                                                                                                    | ▼ 🛃 選択                                                                                                    |                                                                                                    |                                                                                                    |                                                                                                    |                                         |
|                                                                                                    |                                                                                                    |                                                                                                    |                                                                                                    |                                                                                                    |                                                                                                    |                                                                                                    |                                                                                                    |                                                                                                    |                                         |
| The set of the set of the set of |                                                                                                    |                                                                                                    |                                                                                                    | -                                                                                                    |                                                                                                    |                                                                                                    |                                                                                                    |                                                                                                    |                                         |
|                                                                                                    | □ · ページ(                                                                                                    | P) ・ セーフティ( <u>S</u> ) ・                                                                                                    | ツール(型) + 🕜                                                                                                    | • 🕰 🖏                                                                                                    |                                                                                                    |                                                                                                    |                                                                                                    |                                                                                                    |                                         |
|                                                                                                    | 中地区の別                                                                                                    |                                                                                                    |                                                                                                    |                                                                                                    |                                                                                                    |                                                                                                    |                                                                                                    |                                                                                                    |                                         |
| 全域·集中                                                                                                    | 中の別030184: *全                                                                                                    | と域 年齢階級0                                                                                                    | )31547:総数(1                                                                                                    | 5蔵以上) 時                                                                                                    | 回郫(平×次): 20(                                                                                                    | )5年                                                                                                    |                                                                                                    |                                                                                                    |                                         |
| 全域∙集⊂                                                                                                    | 中の別030184: *全                                                                                                    | z域 年齢階級0                                                                                                    | )31547:総数(1                                                                                                    | 5歳以上) 時                                                                                                    | 回興田(平·次): 200                                                                                                    | <sup>15年</sup> 総数                                                                                                    |                                                                                                    |                                                                                                    |                                         |
| 全域・集中                                                                                                    | 中の別030184:*全<br>総数(労働力<br>状態「不詳」を<br>含む。)<br>【人】                                                                                                    | 域 年齢階級0<br>労働力人口<br>【人】                                                                                                    | 131547:総数(1<br>就業者<br>【人】                                                                                                    | 5歳以上) 時<br>主に仕事<br>【人】                                                                                                    | 町軸(年次): 200<br>家事のほか仕<br>事<br>【人】                                                                                                    | 15年<br>総数<br>通学のかたわ<br>ら仕事<br>【人】                                                                                                    | 休業者<br>【人】                                                                                                    | 完全失業者<br>【八】                                                                                                    | 非労働<br>【                                |
| 全域•集9<br>北海道                                                                                                    | 中の別030184:*全<br>総数(労働力<br>状態「不詳」を<br>含む。)<br>【人】<br>4,901,756                                                                                                    | 2.785,794                                                                                                    | 031547:総数(1<br>就業者<br>【人】<br>2,604,271                                                                                                    | 5歳以上) 時<br>主に仕事<br>【人】<br>2,170,800                                                                                                    | ■1年(年次):200<br>家事のほか仕<br>事<br>【人】<br>358,706                                                                                                    | <sup>15年</sup><br>総数<br>通学のかたわ<br>ら仕事<br>【人】<br>39,149                                                                                                    | 休業者<br>【人】<br>35,616                                                                                                    | 完全失業者<br>[人]<br>181,523                                                                                                    | 非労働<br>【ノ<br>1.                         |
| 全域·集中<br>北海道<br>青森県                                                                                                    | 中の別030184:*全<br>総数(労働力<br>状態「不詳」を<br>含む。)<br>【人】<br>4,901,756<br>1,237,418                                                                                                    | <ul> <li>対動力人口<br/>【人】</li> <li>2.785.794</li> <li>748,122</li> </ul>                                                                                                    | 031547:総数(1<br>就業者<br>[人]<br><u>2,604,271</u><br>685,401                                                                                                    | 5歳以上) 時<br>主(2仕事<br>【人】<br>2,170,800<br>587,040                                                                                                    | <sup>11年0</sup> (年)入): 201<br>家事の(まか)仕<br>事<br>【人】<br>358,706<br>83,146                                                                                                    | 15年<br>総数<br>通学のかたわ<br>ら仕事<br>【人】<br>39,149<br>4,248                                                                                                    | 休業者<br>【人】<br><u>35,616</u><br>10,967                                                                                                    | 完全失業者<br>[人]<br>181,523<br>62,721                                                                                                    | 非労働<br>【/<br>1.                         |
| 全域•集中<br>北海道<br>青森県<br>岩手県                                                                                                    | 中の別030184:*全<br>総数(労働力<br>状態「不詳」を<br>含む。)<br>(人)<br>4,901,756<br>1,237,418<br>1,190,210                                                                                                    | <ul> <li>対動力人口<br/>【人】</li> <li>2,785,794</li> <li>748,122</li> <li>734,276</li> </ul>                                                                                                    | )31547:総数(1<br>就業者<br>【人】<br><u>2,604,271</u><br><u>685,401</u><br>688,614                                                                                                    | 5歳以上) 時<br>主に仕事<br>【人】<br>2,170,800<br>587,040<br>583,341                                                                                                    | 家事の(まか)仕<br>事<br>【人】<br>358,706<br>83,146<br>90,430                                                                                                    | 約4<br>総数<br>通学のかたわら仕事<br>【人】<br>39,149<br>4,248<br>4,477                                                                                                    | 休業者<br>【人】<br><u>35,616</u><br>10,967<br>10,366                                                                                                    | 完全失業者<br>[人]<br>181,523<br>62,721<br>45,662                                                                                                    | 非労働<br>【」<br>1,                         |
| 全域•集中<br>海藻県<br>岩<br>岩<br>環県<br>宮<br>城県                                                                                                    | 中の別030184:*全<br>総数(労働力<br>状態(不詳)を<br>含む。)<br>(人)<br>4,901,756<br>1,237,418<br>1,190,210<br>2,028,599                                                                                                    | <ul> <li>対動力人口<br/>【人】</li> <li>2,785,794</li> <li>748,122</li> <li>734,276</li> <li>1,189,491</li> </ul>                                                                                                    | )31547:総数(1<br>就業者<br>【人】<br>2,604,271<br>685,401<br>688,614<br>1,107,773                                                                                                    | 主(二仕事<br>【人】<br>2,170,800<br>587,040<br>583,341<br>932,052                                                                                                    | 家事の(まか仕<br>事<br>【人】<br>358,706<br>83,146<br>90,430<br>142,218                                                                                                    | 約4<br>総数<br>通学のかたわら仕事<br>【人】<br>39,149<br>4,248<br>4,477<br>17,754                                                                                                    | 休業者<br>【人】<br><u>35,616</u><br>10,967<br>10,366<br>15,749                                                                                                    | 完全失業者<br>[人]<br>181,523<br>62,721<br>45,662<br>81,718                                                                                                    | 非労働<br>【,<br>1,                         |
| 全域•集中<br>海森手頭<br>宮水田県<br>秋田県                                                                                                    | 中の別030184:*全<br>総数(労働力<br>状態(不詳」を<br>含む。)<br>し人」<br>4,901,756<br>1,237,418<br>1,190,210<br>2,028,599<br>1,002,481                                                                                                    | 送域 年齢階級の<br>労働力人口<br>【人】<br>2,785,794<br>748,122<br>734,276<br>1,189,491<br>585,921                                                                                                    | 331547:総数(1<br>就業者<br>【人】<br>2,604,271<br>685,401<br>688,614<br>1,107,773<br>549,994                                                                                                    | 主(乙仕事<br>【人】<br>2,170,800<br>587,040<br>583,341<br>932,052<br>467,073                                                                                                    | 家事の(まか)仕<br>事<br>[人]<br>358,706<br>83,146<br>90,430<br>142,218<br>72,745                                                                                                    | 約4<br>総数<br>通学のかたわら仕事<br>【人】<br>39,149<br>4,248<br>4,477<br>17,754<br>2,797                                                                                                    | 休業者<br>【人】<br><u>35,616</u><br>10,967<br>10,366<br>15,749<br>7,379                                                                                                    | 完全失業者<br>[人]<br>181,523<br>62,721<br>45,662<br>81,718<br>35,927                                                                                                    | 非労働[/                                   |
| 全域•集中<br>海森手城田<br>夏県県県<br>東<br>郡<br>郡<br>郡<br>郡<br>郡<br>郡<br>郡<br>郡<br>郡<br>郡<br>郡<br>郡<br>郡<br>郡<br>郡<br>郡<br>郡                                                                                                    | 中の別030184:*全<br>総数(労働力<br>状態「不詳」を<br>含む。)<br>【人】<br>4,901,756<br>1,237,418<br>1,190,210<br>2,028,599<br>1,002,481<br>1,048,943                                                                                                    | 送域 年齢階級の<br>労働力人口<br>【人】<br>2,785,794<br>748,122<br>734,276<br>1,189,491<br>585,921<br>643,008                                                                                                    | 331547:総数(1<br>就業者<br>【人】<br>2,604,271<br>685,401<br>688,614<br>1,107,773<br>549,994<br>612,089                                                                                                    | 主(二仕事<br>【人】<br>2,170,800<br>587,040<br>583,341<br>932,052<br>467,073<br>528,718                                                                                                    | 家事の(まか)仕<br>事<br>[人]<br>358,706<br>83,146<br>90,430<br>142,218<br>72,745<br>71,176                                                                                                    | 約4<br>総数<br>通学のかたわら仕事<br>【人】<br>39,149<br>4,248<br>4,477<br>17,754<br>2,797<br>4,606                                                                                                    | 休業者<br>【人】<br><u>35,616</u><br>10,967<br>10,366<br>15,749<br>7,379<br>7,589                                                                                                    | 完全失業者<br>【人】<br>181,523<br>62,721<br>45,662<br>81,718<br>35,927<br>30,919                                                                                                    | 非労働                                     |
| 全域•集中<br>海森手城田形島県<br>福県県県<br>市島県<br>福島県<br>市<br>島県<br>で                                                                                                    | 中の別030184:*全<br>総数(労働力<br>状態「不詳」を<br>含む。)<br>【人】<br>4,901,756<br>1,237,418<br>1,190,210<br>2,028,599<br>1,002,481<br>1,048,943<br>1,782,594                                                                                                    | 送域 年齢階級の<br>労働力人口<br>【人】<br>2,785,794<br>748,122<br>734,276<br>1,189,491<br>585,921<br>643,008<br>1,075,110                                                                                                    | 31547:総数(1<br>就業者<br>【人】<br>2,604,271<br>685,401<br>688,614<br>1,107,773<br>549,994<br>612,089<br>1,010,120                                                                                                    | 主(二仕事<br>【人】<br>2,170,800<br>587,040<br>583,341<br>932,052<br>467,073<br>528,718<br>866,311                                                                                                    | 家事の(まか仕<br>事<br>【人】<br>358,706<br>90,430<br>142,218<br>72,745<br>71,176<br>122,628                                                                                                    | 総数<br>通学のかたわ<br>ら仕事<br>【人】<br>39,149<br>4,248<br>4,447<br>17,754<br>2,797<br>4,606<br>7,034                                                                                                    | 休業者<br>【人】<br>35,616<br>10,967<br>10,366<br>15,749<br>7,379<br>7,589<br>14,147                                                                                                    | 完全失業者<br>【人】<br>181,523<br>62,721<br>45,662<br>81,718<br>35,927<br>30,919<br>64,990                                                                                                    | 非労働                                     |
| 全域•集中<br>海森手城田形島城田<br>道県県県県県<br>県県県<br>県                                                                                                    | 中の別030184:*全<br>総数(労働力<br>状態「不詳」を<br>含む。)<br>【人】<br>4,901,756<br>1,237,418<br>1,190,210<br>2,028,599<br>1,002,481<br>1,048,943<br>1,782,594<br>2,550,431                                                                                                    | 地 年齢階級の<br>労働力人口<br>【人】<br>2,785,794<br>748,122<br>734,276<br>1,189,491<br>585,921<br>643,008<br>1,075,110<br>1,552,565                                                                                            | 31547:総数(1<br>就業者<br>【人】<br>2,604,271<br>685,401<br>688,614<br>1,107,773<br>549,994<br>612,089<br>1,010,120<br>1,461,560                                                                                                    | 主(C仕事<br>【人】<br>2,170,800<br>587,040<br>583,341<br>932,052<br>467,073<br>528,718<br>866,311<br>1,220,347                                                                                                    | 家事の(まか仕<br>事<br>【人】<br>358,706<br>90,430<br>142,218<br>72,745<br>71,176<br>122,628<br>200,206                                                                                                    | 総数<br>通学のかたわ<br>ら仕事<br>【人】<br>39,149<br>4,248<br>4,477<br>17,754<br>2,797<br>4,606<br>7,034<br>19,901                                                                                                 | 休業者<br>【人】<br>35,616<br>10,967<br>10,366<br>15,749<br>7,379<br>7,589<br>14,147<br>21,106                                                                                          | 完全失業者<br>[人]<br>181,523<br>62,721<br>45,662<br>81,718<br>35,927<br>30,919<br>64,990<br>91,005                                                                                               | 非労働<br>し<br>1.                          |
| 全 海森手城田形島城木 道県県県県県                                                                                                    | 中の別030184:*全<br>総数(労働力<br>状態「不詳」を<br>含む。)<br>【人】<br>4,901,756<br>1,237,418<br>1,190,210<br>2,028,599<br>1,002,481<br>1,048,943<br>1,782,594<br>2,550,431<br>1,727,409                                                                                                    | 地 年齢階級の<br>労働力人口<br>【人】<br>2,785,794<br>748,122<br>734,276<br>1,189,491<br>585,921<br>643,008<br>1,075,110<br>1,552,565<br>1,075,153                                                                               | 31547:総数(1       就業者<br>【人】       2,604,271       685,401       688,614       1,107,773       549,994       612,089       1,010,120       1,461,560       1,017,139                                                                       | 主に仕事<br>【人】<br>2,170,800<br>587,040<br>583,341<br>932,052<br>467,073<br>528,718<br>866,311<br>1,220,347<br>847,796                                                                                                    | 家事の(まか仕<br>事<br>【人】<br>358,706<br>83,146<br>90,430<br>142,218<br>72,745<br>71,176<br>122,628<br>200,206<br>144,228                                                                                                    | 約4<br>総数<br>通学のかたわら仕事<br>【人】<br>39,149<br>4,248<br>4,477<br>17,754<br>2,797<br>4,606<br>7,034<br>19,901<br>10,613                                                                                     | 休業者<br>【人】<br>35,616<br>10,967<br>10,366<br>15,749<br>7,379<br>7,589<br>14,147<br>21,106<br>14,502                                                                                | 完全失業者<br>[人]<br>181,523<br>62,721<br>45,662<br>81,718<br>35,927<br>30,919<br>64,990<br>91,005<br>58,014                                                                                     | 非労働 [/                                  |
| 全 海森手城田形島城木馬<br>道県県県県県県県県<br>県県県県                                                                                                    | 中の別030184:*全<br>総数(労働力<br>状態「不詳」を<br>含む。)<br>【人】<br>4,901,756<br>1,237,418<br>1,190,210<br>2,028,599<br>1,002,481<br>1,048,943<br>1,782,594<br>2,550,431<br>1,727,409<br>1,731,168                                                                                              | 送域 年齢階級の<br>労働力人口<br>【人】<br>2,785,794<br>748,122<br>734,276<br>1,189,491<br>585,921<br>643,008<br>1,075,110<br>1,552,565<br>1,075,153<br>1,076,488                                                                 | 331547: 総数(1       就業者<br>【人】       2,604,271       685,401       688,614       1,107,773       549,994       612,089       1,010,120       1,461,560       1,017,139       1,015,579                                                     | 主に仕事<br>【人】<br>2,170,800<br>587,040<br>583,341<br>932,052<br>467,073<br>528,718<br>866,311<br>1,220,347<br>847,796<br>834,568                                                                                         | 家事の(ほか)仕<br>事<br>【人】<br>358,706<br>83,146<br>90,430<br>142,218<br>72,745<br>71,176<br>122,628<br>200,206<br>144,228<br>155,198                                                                                                  | 約4<br>総数<br>通学のかたわら仕事<br>【人】<br>39,149<br>4,248<br>4,477<br>17,754<br>2,797<br>4,606<br>7,034<br>19,901<br>10,613<br>11,913                                                                           | 休業者<br>【人】<br>35,616<br>10,967<br>10,366<br>15,749<br>7,379<br>7,379<br>7,589<br>14,147<br>21,106<br>14,502<br>13,900                                                             | 完全失業者<br>[人]<br>181,523<br>62,721<br>45,662<br>81,718<br>35,927<br>30,919<br>64,990<br>91,005<br>58,014<br>60,909                                                                           | 非労働 [/                                  |
| 全 海森手城田形島城木馬玉<br>道県県県県県県県県県県<br>東京                                                                                                    | 中の別030184:*全<br>総数(労働力<br>状態「不詳」を<br>含む。)<br>【人】<br>4,901,756<br>1,237,418<br>1,190,210<br>2,028,599<br>1,002,481<br>1,048,943<br>1,782,594<br>2,550,431<br>1,727,409<br>1,731,168<br>6,049,259                                                                                 | 送域 年齢階級の<br>労働力人口<br>【人】<br>2,785,794<br>748,122<br>734,276<br>1,189,491<br>585,921<br>643,008<br>1,075,110<br>1,552,565<br>1,075,153<br>1,076,488<br>3,720,823                                                    | 就業者<br>【人】<br>2,604,271<br>685,401<br>688,601<br>688,601<br>688,601<br>612,089<br>1,010,120<br>1,461,560<br>1,017,139<br>1,015,579<br>3,509,189                                                                                           | 主に仕事<br>【人】<br>2,170,800<br>587,040<br>583,341<br>932,052<br>467,073<br>528,718<br>866,311<br>1,220,347<br>847,796<br>834,568<br>2,866,872                                                                            | 家事の(まか仕<br>事<br>【人】<br>358,706<br>83,146<br>90,430<br>142,218<br>72,745<br>71,176<br>122,628<br>200,206<br>144,228<br>155,198<br>514,284                                                                                        | 約4<br>総数<br>通学のかたわ<br>ら仕事<br>【人】<br>39,149<br>4,248<br>4,477<br>17,754<br>2,797<br>4,606<br>7,034<br>19,901<br>10,613<br>11,913<br>74,516                                                             | 休業者<br>[人]<br>35,616<br>10,967<br>10,366<br>15,749<br>7,379<br>7,359<br>14,147<br>21,106<br>14,502<br>13,900<br>53,517                                                            | 完全失業者<br>[人]<br>181,523<br>62,721<br>45,662<br>81,718<br>35,927<br>30,919<br>64,990<br>91,005<br>58,014<br>60,909<br>211,634                                                                | 非労働<br>[)<br>1.<br>                     |
| 全<br>海森手城田形島城木馬玉葉<br>道県県県県県県県県県県<br>県県                                                                                                    | 中の別030184:*全<br>総数(労働力<br>状態「不詳」を<br>含む。)<br>[人]<br>4,901,756<br>1,237,418<br>1,190,210<br>2,028,599<br>1,002,481<br>1,048,943<br>1,782,594<br>2,550,431<br>1,727,409<br>1,731,168<br>6,049,259<br>5,214,943                                                                    | 送域 年齢階級の<br>労働力人口<br>【人】<br>2,785,794<br>748,122<br>734,276<br>1,189,491<br>585,921<br>643,008<br>1,075,110<br>1,552,565<br>1,075,153<br>1,076,488<br>3,720,823<br>3,123,763                                       | 31547:総数(1<br>就業者<br>【人】<br>2,604,271<br>685,401<br>688,614<br>1,107,773<br>549,994<br>612,089<br>1,010,120<br>1,461,560<br>1,017,139<br>1,015,579<br>3,509,189<br>2,948,581                                                              | 主に仕事<br>【人】<br>2,170,800<br>587,040<br>583,341<br>932,052<br>467,073<br>528,718<br>866,311<br>1,220,347<br>847,796<br>834,568<br>2,866,872<br>2,426,811                                                               | 家事の(まか仕<br>事<br>[人]<br>358,706<br>83,146<br>90,430<br>142,218<br>72,745<br>71,176<br>122,628<br>200,206<br>144,228<br>155,198<br>514,284<br>414,239                                                                             | 約4<br>総数<br>通学のかたわ<br>ら仕事<br>【人】<br>39,149<br>4,248<br>4,477<br>17,754<br>2,797<br>4,606<br>7,034<br>19,901<br>10,613<br>11,913<br>74,516<br>59,771                                                   | 休業者<br>【人】<br>35,616<br>10,967<br>10,366<br>15,749<br>7,379<br>7,589<br>14,147<br>21,106<br>14,502<br>13,900<br>53,517<br>47,760                                                  | 完全失業者<br>[人]<br>181,523<br>62,721<br>45,662<br>81,718<br>35,927<br>30,919<br>64,990<br>91,005<br>58,014<br>60,909<br>211,634<br>175,182                                                     | 非労働<br>し<br>1.<br>2.<br>1.              |
| 全<br>金<br>海森手城田形島城木馬玉葉京<br>道県県県県県県県<br>県<br>郡<br>都                                                                                                    | 中の別J030184:*全<br>総数(労働力<br>状態「不詳」を<br>含む。)<br>(人)<br>4,901,756<br>1,237,418<br>1,190,210<br>2,028,599<br>1,002,481<br>1,048,943<br>1,782,594<br>1,727,409<br>1,731,168<br>6,049,259<br>5,214,943<br>10,991,119                                                                  | 送域 年齢階額(の)<br>労働力人口<br>【人】<br>2,785,794<br>748,122<br>734,276<br>1,189,491<br>585,921<br>643,008<br>1,075,110<br>1,552,565<br>1,075,153<br>1,076,488<br>3,720,823<br>3,123,763<br>6,269,592                        | 31547:総数(1<br>就業者<br>【人】<br>2,604,271<br>685,401<br>688,614<br>1,107,773<br>549,949<br>612,089<br>1,010,120<br>1,461,560<br>1,017,139<br>1,015,579<br>3,509,189<br>2,948,581<br>5,915,533                                                 | 主(二仕事<br>【人】<br>2,170,800<br>587,040<br>583,341<br>932,052<br>467,073<br>528,718<br>866,311<br>1,220,347<br>847,796<br>834,568<br>2,866,872<br>2,426,811<br>4,873,181                                                 | 家事の(ほか)仕<br>事<br>【人】<br>358,706<br>83,146<br>90,430<br>142,218<br>72,745<br>71,176<br>122,628<br>200,206<br>144,228<br>155,198<br>514,284<br>414,239<br>763,968                                                                 | 約4<br>総数<br>通学のかたわ<br>ら仕事<br>【人】<br>39,149<br>4,248<br>4,477<br>17,754<br>2,797<br>4,606<br>7,034<br>19,901<br>10,613<br>11,913<br>74,516<br>59,771<br>157,539                                        | 休業者<br>【人】<br>35,616<br>10,967<br>10,366<br>15,749<br>7,379<br>7,589<br>14,147<br>21,106<br>14,502<br>13,900<br>53,517<br>47,760<br>120,845                                       | 完全失業者<br>[人]<br>181,523<br>62,721<br>45,662<br>81,718<br>35,927<br>30,919<br>64,990<br>91,005<br>58,014<br>60,909<br>211,634<br>175,182<br>354,059                                          | 非労働<br>[/<br>1,<br>                     |
| 全<br>海森手城田形島城木馬玉葉京奈<br>道県県県県県県県県郡県<br>都県                                                                                                    | 中の別030184:*全<br>総数(労働力<br>状態「不詳」を<br>含む。)<br>(人)<br>4,901,756<br>1,237,418<br>1,190,210<br>2,028,599<br>1,002,481<br>1,048,943<br>1,782,594<br>2,550,431<br>1,727,409<br>1,731,168<br>6,049,259<br>5,214,943<br>10,991,119<br>7,568,403                                         | 送域 年齢階額(の)<br>労働力人口<br>【人】<br>2,785,794<br>748,122<br>734,276<br>1,189,491<br>585,921<br>643,008<br>1,075,110<br>1,552,565<br>1,075,153<br>1,076,488<br>3,720,823<br>3,123,763<br>6,269,592<br>4,563,933           | 31547:総数(1<br>就業者<br>【人】<br>2,604,271<br>685,401<br>688,614<br>1,107,773<br>549,994<br>612,099<br>1,010,120<br>1,461,560<br>1,017,139<br>1,015,579<br>3,509,189<br>2,948,581<br>5,915,533<br>4,314,535                                    | 主(二仕事<br>【人】<br>2,170,800<br>587,040<br>583,341<br>932,052<br>467,073<br>528,718<br>866,311<br>1,220,347<br>847,796<br>834,568<br>2,866,872<br>2,426,811<br>4,873,181<br>3,535,409                                    | 家事の(ほか)仕<br>事<br>【人】<br>358,706<br>83,146<br>90,430<br>142,218<br>72,745<br>71,176<br>122,628<br>200,206<br>144,228<br>155,198<br>514,284<br>414,239<br>763,968<br>593,564                                                      | 約4<br>総数<br>通学のかたわ<br>ら仕事<br>【人】<br>39,149<br>4,248<br>4,477<br>17,754<br>4,606<br>7,034<br>19,901<br>10,613<br>11,913<br>74,516<br>59,771<br>157,539<br>110,241                                      | 休業者<br>【人】<br>35,616<br>10,967<br>10,366<br>15,749<br>7,359<br>7,589<br>14,147<br>21,106<br>14,502<br>13,900<br>53,517<br>47,760<br>120,845<br>75,321                             | 完全失業者<br>[人]<br>181,523<br>62,721<br>45,662<br>81,718<br>35,927<br>30,919<br>64,990<br>91,005<br>58,014<br>60,909<br>211,634<br>175,182<br>354,059<br>249,398                               | 非労働<br>[/<br>1,<br>2,<br>1,<br>3,<br>2, |
| 全<br>海森手城田形島城木馬玉葉京奈潟<br>道県県県県県県県県郡川県<br>都川県                                                                                                    | 中の別J030184: *全<br>総数(労働力<br>状態「不詳」を<br>含む。)<br>(人)<br>4,901,756<br>1,237,418<br>1,190,210<br>2,028,599<br>1,002,481<br>1,048,943<br>1,782,594<br>2,550,431<br>1,727,409<br>1,731,168<br>6,049,259<br>5,214,943<br>10,991,119<br>7,568,403<br>2,095,608                          | 対 年齢階級の<br>労働力人口<br>【人】<br>2,785,794<br>748,122<br>734,276<br>1,189,491<br>585,921<br>643,008<br>1,075,110<br>1,552,565<br>1,075,155<br>1,076,488<br>3,720,823<br>3,123,763<br>6,269,592<br>4,563,933<br>1,287,546 | 31547:総数(1<br>就業者<br>【人】<br>2,604,271<br>685,401<br>688,614<br>1,107,773<br>549,994<br>612,089<br>1,010,120<br>1,461,560<br>1,017,139<br>1,015,579<br>3,509,189<br>2,948,581<br>5,915,533<br>4,314,535<br>1,225,575                       | 主(二仕事<br>【人】<br>2,170,800<br>587,040<br>583,341<br>932,052<br>467,073<br>528,718<br>866,311<br>1,220,347<br>847,796<br>834,568<br>2,866,872<br>2,426,811<br>4,873,181<br>3,535,409<br>1,047,288                       | 家事の(ほか)仕<br>事<br>【人】<br>358,706<br>83,146<br>90,430<br>142,218<br>72,745<br>71,176<br>122,628<br>200,206<br>144,228<br>155,198<br>514,284<br>414,239<br>763,968<br>593,564<br>150,957                                           | 約4<br>総数<br>通学のかたわ<br>ら仕事<br>【人】<br>39,149<br>4,248<br>4,477<br>17,754<br>2,797<br>4,606<br>7,034<br>19,901<br>10,613<br>11,913<br>74,516<br>59,771<br>157,539<br>110,241<br>11,362                   | 休業者<br>【人】<br>35,616<br>10,967<br>10,366<br>15,749<br>7,379<br>7,589<br>14,147<br>21,106<br>14,502<br>13,900<br>53,517<br>47,760<br>120,845<br>75,321<br>15,968                   | 完全失業者<br>[人]<br>181,523<br>62,721<br>45,662<br>81,718<br>35,927<br>30,919<br>64,990<br>91,005<br>58,014<br>60,909<br>211,634<br>175,182<br>354,059<br>249,398<br>61,971                     | 非労働<br>[/<br>1.<br>2.<br>1.<br>3.<br>2. |
| 全 北青岩宮秋山福茨栃群埼千東神新富<br>海森手城田形島城木馬玉葉京奈潟山<br>道県県県県県県県県郡川県県                                                                                                    | 中の別J030184: *全<br>総数(労働力)<br>状態[不詳」を<br>含む。)<br>[人]<br>4,901,756<br>1,237,418<br>1,190,210<br>2,028,599<br>1,002,481<br>1,048,943<br>1,782,594<br>2,550,431<br>1,727,409<br>1,731,168<br>6,049,259<br>5,214,943<br>10,991,119<br>7,568,403<br>2,095,608<br>961,241              | 送域 年齢階指級の<br>労働力人口<br>【人】<br>2,785,794<br>748,122<br>734,276<br>1,189,491<br>585,921<br>643,008<br>1,075,110<br>1,552,565<br>1,075,153<br>1,076,153<br>3,123,763<br>6,269,592<br>4,563,933<br>1,287,546<br>604,651 | 331547:総数(1<br>就業者<br>【人】<br>2,604,271<br>685,401<br>688,614<br>1,107,773<br>549,994<br>612,089<br>1,010,120<br>1,461,560<br>1,017,139<br>1,015,579<br>3,509,189<br>2,948,581<br>5,915,533<br>4,314,535<br>1,225,575<br>578,051           | 主(二仕事<br>【人】<br>2,170,800<br>587,040<br>583,341<br>932,052<br>467,073<br>528,718<br>866,311<br>1,220,347<br>847,796<br>834,568<br>2,866,872<br>2,426,811<br>4,873,181<br>3,535,409<br>1,047,288<br>492,834            | 家事の(まか)仕<br>事<br>[人]<br>358,706<br>83,146<br>90,430<br>142,218<br>72,745<br>71,176<br>122,628<br>200,206<br>144,228<br>155,198<br>514,284<br>414,239<br>763,968<br>593,564<br>150,957<br>72,462                                 | 約4<br>総数<br>通学のかたわ<br>ら仕事<br>【人】<br>39,149<br>4,248<br>4,477<br>17,754<br>2,797<br>4,606<br>7,034<br>19,901<br>10,613<br>11,913<br>74,516<br>59,771<br>157,539<br>110,241<br>11,362<br>4,711          | 休業者<br>【人】<br>35,616<br>10,967<br>10,366<br>15,749<br>7,379<br>7,389<br>14,147<br>21,106<br>14,502<br>13,900<br>53,517<br>47,760<br>120,845<br>75,321<br>15,968<br>8,044          | 完全失業者<br>[人]<br>181,523<br>62,721<br>45,662<br>81,718<br>35,927<br>30,919<br>64,990<br>91,005<br>58,014<br>60,909<br>211,634<br>175,182<br>354,059<br>249,398<br>61,971<br>26,600           | 非労働<br>[/<br>1.<br>2.<br>1.<br>3.<br>2. |
| 全 北青岩宮秋山福茨栃群埼千東神新富石<br>海森手城田形島城木馬玉葉京奈潟山川<br>道県県県県県県県県郡川県県県                                                                                                    | 中の別J030184: *全<br>総数(労働力)<br>状態(不詳」を<br>含む。)<br>(人)<br>4,901,756<br>1,237,418<br>1,190,210<br>2,028,599<br>1,002,481<br>1,048,943<br>1,782,594<br>2,550,431<br>1,727,409<br>1,731,168<br>6,049,259<br>5,214,943<br>10,991,119<br>7,568,403<br>2,095,608<br>961,241<br>1,006,996 | 地域 年齢階額の 労働力人口<br>【人】 2,785,794 748,122 734,276 1,189,491 585,921 643,008 1,075,110 1,552,565 1,075,153 1,076,488 3,720,823 3,123,763 6,269,592 4,563,933 1,287,546 604,651 625,787                                | 31547:総数(1<br>就業者<br>【人】<br>2,604,271<br>685,401<br>688,614<br>1,107,773<br>549,994<br>612,089<br>1,010,120<br>1,461,560<br>1,017,139<br>1,015,579<br>3,509,189<br>2,948,581<br>5,915,533<br>4,314,535<br>1,225,575<br>578,051<br>596,324 | 主(二仕事<br>【人】<br>2,170,800<br>587,040<br>583,341<br>932,052<br>467,073<br>528,718<br>866,311<br>1,220,347<br>847,796<br>834,568<br>2,866,872<br>2,426,811<br>4,873,181<br>3,535,409<br>1,047,288<br>492,834<br>506,930 | 家事の(まか)仕<br>事<br>[人]<br>358,706<br>83,146<br>90,430<br>142,218<br>72,745<br>71,176<br>122,628<br>200,206<br>144,228<br>155,198<br>514,284<br>414,239<br>514,284<br>414,239<br>763,968<br>593,564<br>150,957<br>72,462<br>73,069 | 約4<br>総数<br>通学のかたわ<br>ら仕事<br>【人】<br>39,149<br>4,248<br>4,477<br>17,754<br>2,797<br>4,606<br>7,034<br>19,901<br>10,613<br>11,913<br>74,516<br>59,771<br>157,539<br>110,241<br>11,362<br>4,711<br>7,843 | 休業者<br>【人】<br>35,616<br>10,967<br>10,366<br>15,749<br>7,379<br>7,389<br>14,147<br>21,106<br>14,502<br>13,900<br>53,517<br>47,760<br>120,845<br>75,321<br>15,968<br>8,044<br>8,822 | 完全失業者<br>【人】<br>181,523<br>62,721<br>45,662<br>81,718<br>35,927<br>30,919<br>64,990<br>91,005<br>58,014<br>60,909<br>211,634<br>175,182<br>354,059<br>249,398<br>61,971<br>26,600<br>29,463 | 非労働<br>()<br>1.<br>2.<br>1.<br>3.<br>2. |

## 手順2 印刷

ブラウザの印刷機能(「ファイル」から「印刷」を選択)を使用して印刷します。

### 4 統計表のダウンロードのしかた

作成した統計表は、CSV形式又はXML形式でダウンロードできます。

#### 手順1 「ダウンロード」ボタンをクリック

統計表が表示されている状態で、メニューから「ダウンロード」ボタンをクリックすること で、ダウンロード画面が別ウィンドウで表示されます。

| e-Stat 政                        | 府統計の総合窓口 |     |       |    |        |
|---------------------------------|----------|-----|-------|----|--------|
| <u>表選択 &gt; レイアウト設定 &gt; 統計</u> | 表表示      |     |       |    |        |
| 表選択                             | レイアウト設定  | 表表示 | グラフ表示 | 印刷 | ダウンロード |

## 手順2 ダウンロード設定

「ダウンロード範囲」、「ファイル形式選択」、「圧縮方式選択」を設定します。

「OK」ボタンをクリックすると、ダウンロードの準備中を示す画面に移ります。

なお,ダウンロード前に各組合せのファイルサイズを確認できますので,ダウンロード の際の参考にしてください。

| 00      | 表示データ<br>ページ全体 [セル数:284]     |                 |       |        |       |
|---------|------------------------------|-----------------|-------|--------|-------|
| 0<br>77 | 全ページ [ページ数:70,675]<br>イル形式選択 | 予想サイン           | 又一覧   |        |       |
| $\odot$ | CSV形式                        |                 | ZIP形式 | LZH形式  | 圧縮なし  |
| 0       | XML形式                        | CSV形式<br>VMI 形式 | 85B   | 852B   | 2.8KB |
| 田縮      | <b>访式</b> 選択                 | START (237      | 2.360 | 22.0KD | 15.54 |
| 000     | ZIP形式<br>L24形式<br>圧縮なし       |                 |       |        |       |

#### ■ダウンロード範囲説明

| No | ダウンロード範囲 | 説明                       |
|----|----------|--------------------------|
| 1  | 表示データ    | 1 画面に収まらない数値データの表示レイアウト  |
|    |          | 時のみ選択可能となります。            |
| 2  | ページ全体    | 現在の表示ページ(1 画面)全体をダウンロード対 |
|    |          | 象とします。                   |
| 3  | 全ページ     | 欄外項目の組合せを含め、存在する全ページをダウ  |
|    |          | ンロード対象とします。              |

■ファイル形式選択説明

| No | ファイル形式 | 説明                |
|----|--------|-------------------|
| 1  | CSV形式  | CSV形式でファイルを出力します。 |
| 2  | XML形式  | XML形式でファイルを出力します。 |

■圧縮方式説明

| No | 圧縮方式    | 説明                      |
|----|---------|-------------------------|
| 1  | Z I P形式 | 「ファイル形式選択」で指定したファイルをΖΙΡ |
|    |         | 形式で圧縮し、ダウンロードします。       |
| 2  | LZH形式   | 「ファイル形式選択」で指定したファイルをLZH |
|    |         | 形式で圧縮し、ダウンロードします。       |
| 3  | 圧縮なし    | 「ファイル形式選択」で指定したファイルを、圧縮 |
|    |         | せずにそのままダウンロードします。       |

≪注意点≫

Internet Explorerでは、セキュリティ機能により、以下のメッセージが表示されることがあります。

「セキュリティ保護のため,このサイトによる,コンピュータへのファイルのダウンロードがInternet Explorerによりブロックされました。オプションを表示するには,ここをクリックしてください。」

| ダウンロード範囲                                                       | 1                        |                  |       |                      |       |
|----------------------------------------------------------------|--------------------------|------------------|-------|----------------------|-------|
| <ul> <li>表示データ</li> <li>〇 ページ全体 (</li> <li>〇 全ページ (</li> </ul> | セル数:284]<br>ページ数:69 0041 |                  |       |                      |       |
| ファイル形式選択                                                       | R                        | 予想サイン            | ズ一覧   |                      |       |
| ◎ CSV形式                                                        |                          | and the sh       | ZIP形式 | L2H形式                | 圧縮なし  |
| ○ XML形式                                                        |                          | CSV#S式<br>XMI 形式 | 2 3   | 5B 852B<br>KB 22.6KB | 2.8KE |
| <b>圧縮方式</b> 選択                                                 |                          | a strate ( ) and |       |                      |       |
| ○ ZIP形式                                                        |                          |                  |       |                      |       |
| ○ LZH形式                                                        |                          |                  |       |                      |       |
| <ul><li></li></ul>                                             |                          |                  |       |                      |       |

この場合は、次のようにするとダウンロードできます。

画面の指示に従い、「セキュリティ保護のために~・・・」の箇所をクリックし、表示 されたメニューから「ファイルのダウンロード(D)」をクリックします。

| 12 Jun - 19 80173                                                                                                    |                 |        | 情報パーのヘノ | ◎<br>レプ(出) |
|----------------------------------------------------------------------------------------------------|-----------------|--------|---------|------------|
| <ul> <li>&gt;ワノローF和000</li> <li>表示データ</li> <li>○ <u>ページ全体 [セル数:284]</u></li> <li>○ 全ページ [ページ数:69,904]</li> <li>ファイル形式選択</li> </ul> | 予想サイン           | ズ一覧    |         |            |
| ● CSV形式                                                                                                    |                 | ZIP形式  | LZH形式   | 圧縮なし       |
| ○ XML形式                                                                                                    | CSV形式<br>VAC 形式 | 85B    | 852B    | 2.883      |
| 圧縮方式選択                                                                                                    | ATAIP1232       | 2.360  | 22.350  | 10.164     |
| <ul> <li>○ ZIP形式</li> <li>○ LZH形式</li> <li>③ 圧縮なし</li> </ul>                                                                       |                 | + `ノヤル |         |            |

数秒後、ダウンロード画面が表示されるので、ダウンロード条件を確認後、「OK」ボ タンをクリックして通常のダウンロード処理を行ってください。

手順3 保存

ブラウザの「ファイルのダウンロード」画面が表示されます。ファイルを適切な場所に保存 してください。

| 77110           | ٥٠٠ ٢                                                                                                    |
|-----------------|----------------------------------------------------------------------------------------------------|
| 20771.          | ルを開くか、または保存しますか?                                                                                                  |
| <sup>⊯</sup> a, | 名前: FEH_00200561_080115102248.csv<br>種類: Microsoft Office Excel CSV ファイル<br>発信元: www.e-stat.go.jp                 |
|                 | 開(の<br>保存S)<br>キャンセル                                                                                              |
| 1               | インターネットのファイルは役に立ちますが、ファイルによってはコンピュータに問題を<br>起こすものもあります。 発信元が信頼できない場合は、このファイルを開いたり保<br>存したりしないでください。 <u>危険性の説明</u> |